## || Parallels<sup>®</sup>

## How to change session timeout for Parallels Remote Application Server Web Portal session

• Parallels Remote Application Server

## Information

To change session timeout value in Remote Application Server Web Portal:

Log into Web Portal as administrator > General Settings > System Settings > Session Timeout (minutes)

**Note:** disconnecting from Web Portal does not affect terminal server licenses, as terminal session remains connected even if a user was disconnected from Web Portal interface.

© 2024 Parallels International GmbH. All rights reserved. Parallels, the Parallels logo and Parallels Desktop are registered trademarks of Parallels International GmbH. All other product and company names and logos are the trademarks or registered trademarks of their respective owners.